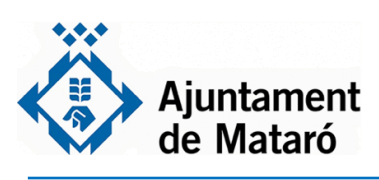

Per sol·licitar l'informe per a impedir la interrupció de subministraments

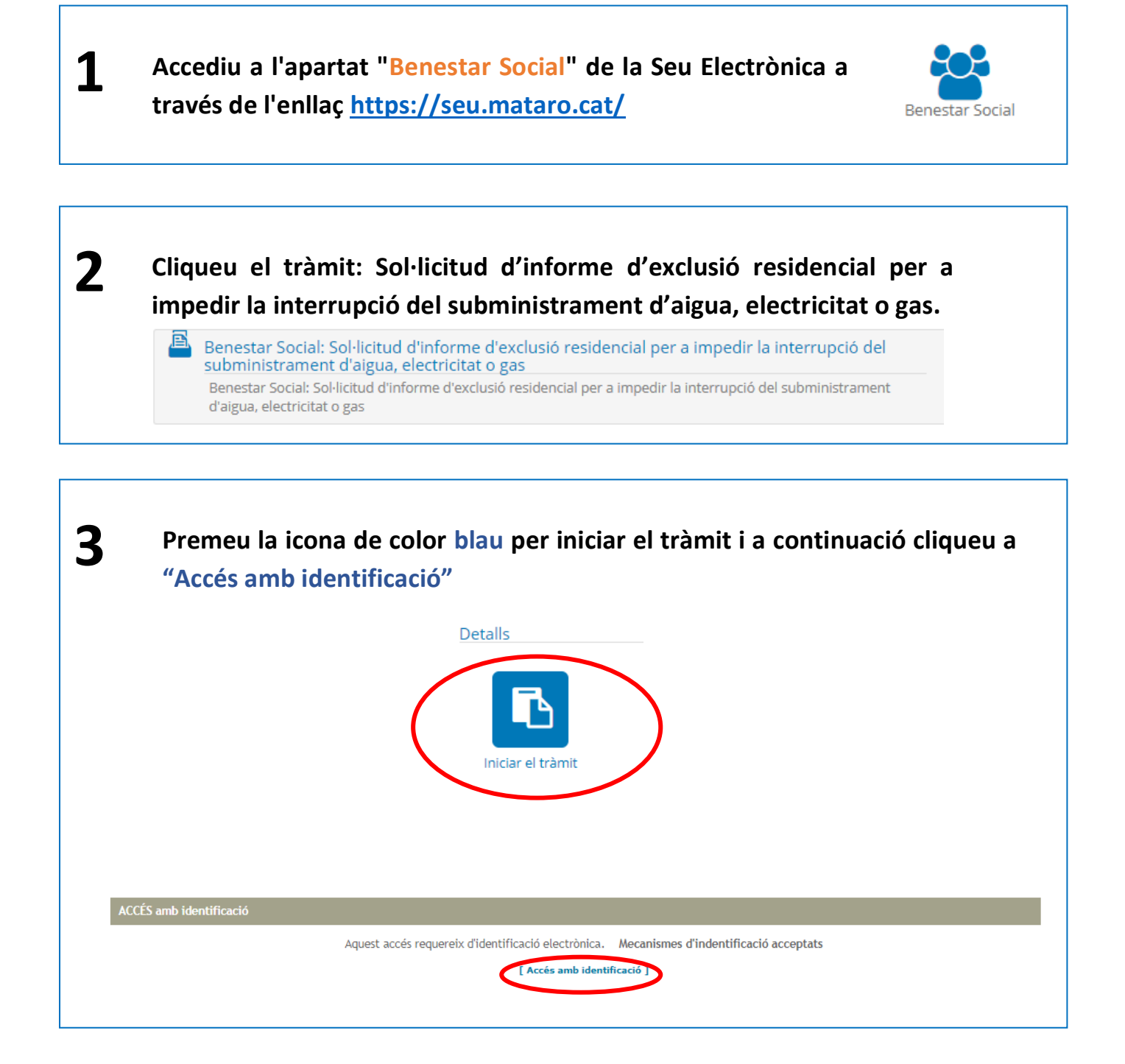

**4** Identifiqueu-vos electrònicament. Si no teniu cap certificat digital us facilitem l'enllaç del manual per a poder obtenir l'idCat Mòbil clicant <u>aquí</u>.

|           | Identifiqueu-vos amb el mòbil                 |
|-----------|-----------------------------------------------|
|           | Document identificatiu                        |
|           | NIF - 12345678A                               |
|           | Número de mòbil                               |
|           | 0034 669111222                                |
| <         | Utilitza el meu idCAT Mòbil                   |
|           | Dona'm d'alta                                 |
|           |                                               |
|           | O aitres sistemes                             |
| $\langle$ | Certificat digital: idCAT, DNIe, altres.      |
|           | Cl@ve PIN/4, Ciutadans UE                     |
|           |                                               |
|           |                                               |
|           | Cliqueu aquí si disposeu d'altres certificats |
|           | digitals que no siguin l'idCat Mòbil.         |
|           |                                               |

| Verificació de la contrasenya                                       |
|---------------------------------------------------------------------|
| S'ha enviat un missatge de text amb la contrasenya al vostre mòbil. |
| Nota: L'entrega deis SMS pot arribar a allargar-se un minuts.       |
| Introduïu la contrasenya                                            |
|                                                                     |

- El sistema mostrarà les teves dades principals.
  - Verifica el correu electrònic (pots indicar un correu nou al camp "Correu electrònic alternatiu"
  - Indica un telèfon de contacte

6

- Selecciona la teva adreça, amb el desplegable "Adreça" o bé indicant una adreça diferent amb el botó "Cercar".
- Indica el tipus de subministrament amb deutes o avís d'interrupció (pots indicar-ne més d'un)
- Afegeix documentació sobre els subministraments afectats (rebuts o avisos d'interrupció). Pots afegir més d'un document amb el botó +. Utilitza el mòbil per fotografiar o escanejar els documents si no disposes d'escàner.

| En aquesta pantalla poc                      | leu intr  | duir la informació necessària. Noteu que els camps assenyalats amb (*) són obligato | oris.         |  |  |
|----------------------------------------------|-----------|-------------------------------------------------------------------------------------|---------------|--|--|
| MPORTANT: Si no indic                        | queu el i | úmero de document d'identitat no podreu consultar posteriorment el tràmit.          |               |  |  |
| Dades de l'interessat/d                      | a         |                                                                                     |               |  |  |
|                                              |           |                                                                                     |               |  |  |
| Nom * / Raó social *                         | PROV      | λ                                                                                   |               |  |  |
| Primer cognom                                | ILURO     |                                                                                     |               |  |  |
| Segon cognom                                 | MATARO    |                                                                                     |               |  |  |
| Num. document *                              | NIF       | ~ 0000000Z                                                                          |               |  |  |
| Dades de contacte                            |           |                                                                                     |               |  |  |
| Correu electrònic                            |           | prova@prova.cat 🗸                                                                   |               |  |  |
| Correu electrònic alte                       | rnatiu    |                                                                                     |               |  |  |
| Telèfon                                      |           |                                                                                     |               |  |  |
| Adreça *                                     |           | ~                                                                                   | <b>T</b>      |  |  |
| Adreça alternativa                           |           |                                                                                     | [ Cercar ] 《2 |  |  |
|                                              |           |                                                                                     |               |  |  |
| Dades addicionals                            |           | $\sim$                                                                              |               |  |  |
| līpus de subministrame<br>d'interrupció      | ent amb   | deutes o avís                                                                       |               |  |  |
| Rebuts de subministram<br>de subministrament | nent o a  | rís d'interrupció Examinar No se ha seleccionado ningún archivo. 🥥 🕈                |               |  |  |
|                                              |           |                                                                                     |               |  |  |

Llegeix l'apartat d'acceptació i clica si estàs conforme amb la Declaració i Autorització per iniciar el tràmit. També hauràs d'acceptar la Política de privacitat, on t'expliquem quin tractament fem de les teves dades.

Després, clica a Enviar, per registrar la petició

# Acceptació

## DECLARO

- Que són certes totes les dades consignades en aquest document, com també les que he aportat als professionals dels serveis socials per l'elaboració de l'informe per acreditar la meva situació de risc d'exclusió social d'acord amb l'article 5.10 de la Llei 24/2015.
- Que dono el meu consentiment a l'Ajuntament de Mataró a cedir les meves dades personals incloses a l'informe esmentat a les empreses subministradores amb les quals tinc deutes
- Que autoritzo a presentar, en el meu nom a les empreses subministradores amb les quals tinc deutes i a l'Ajuntament de Mataró, per un període màxim d'un any, les sol.licituds d'ajuts públics que es puguin establir per abonar els rebuts impagats de subministraments d'aigua, llum i gas
  Que estic al corrent del pagament de les obligacions tributàries i amb la Seguretat Social, d'acord amb el que preveu l'art. 22 del Reial Decret 887/2006, de 21 de
- juliol, pel qual s'aprova el Reglament General de Subvencions.
- Que he informat a tots els membres de la unitat de convivência de la presentació d'aquesta sol·licitud, la qual implica l'autorització de cadascú d'ells a la consulta de les seves dades respecte al nivell de renda, prestacions socials, dades dimmobles i déstar al corrent d'obligacions tributàries amb Hisenda i la Seguretat Social. He informat, igualment als membres de la unitat de convivência, de la possibilitat d'oposar-se expressament al a consulta d'aquesta des a través dels mitjans disponibles sobre protecció de dades de l'Ajuntament de Mataró.

#### AUTORITZO

- L'Ajuntament de Mataró a consultar les dades personals declarades
- L'Ajuntament de Mataró a consultar les dades tant del sol·licitant com de la resta de membres de la unitat familiar respecte a nivell de renda (Agència Estatal e l'Administració Tributària), les prestacions socials públiques que es percebin de la Generalitat, de l'Institut Nacional de la Seguretat Social (INSS), el Servei Públic d'Ocupació de la Generalitat de Catalunya (SOC), el Servei d'Ocupació Estatal (SEPE), les dades d'immobles que constin a la Direcció General del Cadastre i d'estar al corrent de les obligacions tributàries amb Hisenda i la Seguretat Social

D'acord a allò establert a l'article 28 de la Llei 39/2015 del Procediment administratiu comú de les administracions públiques, caldrà oposició expressa a la consulta de dades d'altres administracions si no esteu d'acord amb aquesta autorització, que podeu manifestar a través dels mitjans que trobareu a l'apartat d'informació de protecció de dades d'aquesta petició.

He llegit el text anterior i accepto el seu contingut. 🗌 🔫

### Política de privacitat

De conformitat amb el Reglament (UE) 2016/679, de 27 d'abril de 2016, relatiu a la protecció de les persones físiques pel que fa al tractament de dades personals i a la liure circulació d'aquestes dades així com la Llei Orgànica 3/2018, de 5 de desembre de Protecció de Dades Personals i garantia de drets digitals, l'AJUNTAMENT DE MATARÓ facilita la següent informació bàsica sobre Protecció de Dades:

Responsable del tractament. Ajuntament de Mataró - CIF P0812000H - La Riera, 48 - 08301 Mataró - Delegat de Protecció de Dades: http://mataro.cat/dpo.

Finalitat. Les dades s'utilitzaran únicament per donar compliment a les finalitats de la petició formulada mitjançant aquest formulari

Legitimació. El tractament de les dades està legitimat pel consentiment de l'interessat i/o del seu representant legal que atorga aquest document.

Destinataris. No es cediran les dades a tercers, tret d'obligació legal.

Drets. Accedir, rectificar i suprimir les dades, així com limitar el tractament, oposar-se al mateix o exercir el dret a la portabilitat de les dades dirigint la seva petició a l'adreça postal indicada més amunt o accedint a http://mataro.cat/drets o contactant amb el DPO..Tanmateix, l'interessat també tindrà dret a presentar una reclamació davant l'Autoritat Catalana de Protecció de Dades.

Conservació de les dades. Les dades seran conservades durant el temps necessari per les finalitats del tractament per les que han estat recollides o quan l'interessat les cancel·li.

Mentre no ens comuniqui el contrari, entendrem que les seves dades no han estat modificades, que es compromet a notificar-nos qualsevol variació i que tenim el seu consentiment per utilitzar-les per a les finalitats esmentades.

He llegit el text anterior i accepto el seu contingut. 🗌 🔫

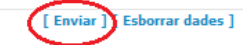

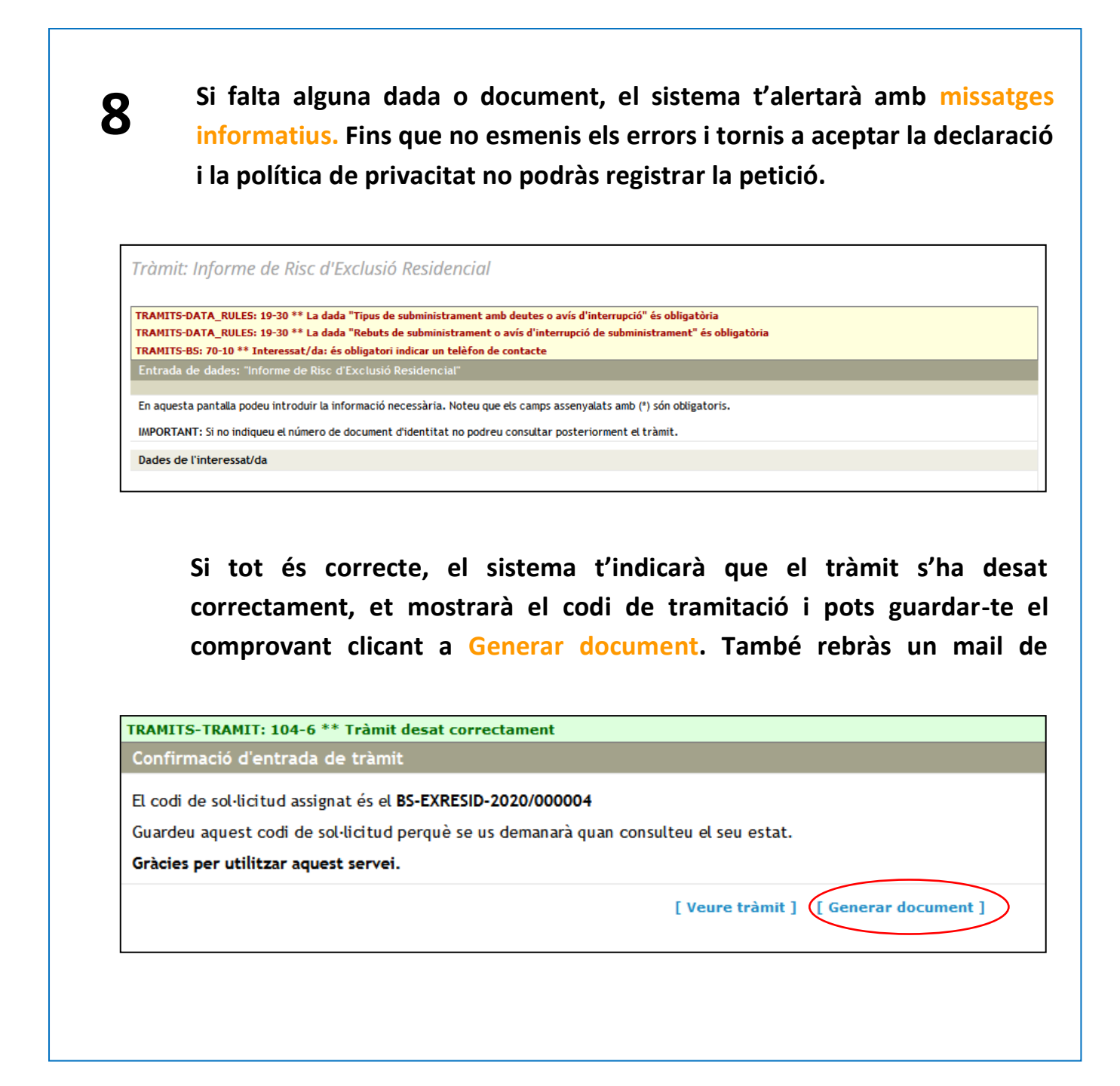

# Necessiteu més ajuda?

A la Seu Electrònica, a l'apartat <u>Sobre la seu</u>, trobareu materials d'ajuda addicionals.

Utilitzeu el correu <u>seu@ajmataro.cat</u> per contactar-nos.